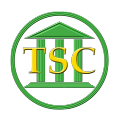

Knowledgebase > Older Knowledgebase Items > Searching In The Entity Table

## Searching In The Entity Table

Kristi Hannett - 2019-06-27 - Older Knowledgebase Items

## Searching In The Entity Table

## \*\*\*If you want to practice, each VTADS server has a "test & training" option so you are not in the production database\*\*\*

Log into any VTADS server, and open any county. From the menu list choose Entity Tables:

The following menu will pop up:

×

To search a defendant, you want to use option 1. To search for an attorney, option 2.  $\fbox$ 

You will need at least the last name of the person you are searching, but for a quicker search, you will want both the first and last name. **The search is case-sensitive.** Once you have the name typed in, press **F3** to search and the entity screen will populate:

×

×

If you see a '+' above the name in the header of the entity screen, that means more entity records are available. Press **F4** to search forwards through and **F3** to go back through the records.

Some important parts of the entity screen to note is the location of the entity ID of the person you searched:

×

For attorneys, you can see the ERN (Electronic Registration Number) which ties their VTADS record to eCabinet so they can receive eNotices:

×

×

And the attorney's license number:

| Tags      |
|-----------|
| defendant |
| entity    |

entity table Party plantiff Search